## المحالية المالية المراجعة المرح المالية المحترى" در سيستم كلستان 🛠 درخواست تصويب پيشنهاد "طرح تحقيق رساله دكترى" در سيستم كلستان

- دان شجویان دکتری که درس طرح تحقیق رساله دکتری را اخذ نمودهاند، پس از ورود به سیستم گلستان، وارد پردازش پیشخوان خدمت به شماره ۲۱۱۲۰ شده و بر روی گزینه درخواست تصویب مو ضوع و ا ساتید فعالیتهای آموز شی-پژوه شی کلیک نمایید. در بالای صفحه باز شده، بر روی عبارت آبی رنگ درخواست تصویب پیشنهاد طرح تحقیق کلیک کنید.
- ۲. سپس اطلاعات عنوان فارسی و عنوان انگلیسی رساله، نام استاد (استادان) راهنما، نام استاد (استادان) مشاور در صورت وجود، شماره درس مربوط به طرح تحقیق، زمینه علمی، نوع تحقیق و نوع پایاننامه را وارد و بر روی دکمه ایجاد کلیک کنید. سپس فایل پیشنهاد موضوع طرح تحقیق با محدودیت حجم ۲۰ مگابایت و نوع فایل pdf. را بارگذاری کنید. با کلیک بر روی کلید بازگشت در پایین و سمت چپ صفحه به محیط پیشخوان خدمت باز گردید.
  - ۳. در ستون عملیات پنج آیکون زیر مشاهده می شود:
- آیکون مشاهده گردش کار: وضعیت، توضیحات و مراحل ثبت درخواست تصویب پیشنهاد طرح
   تحقیق رساله دکتری را نمایش میدهد.
  - آیکون حذف: دانشجویان میتوانند در صورت لزوم درخواست خود را حذف نمایند.
  - آیکون اصلاح: دانشجویان می توانند در صورت لزوم در خواست خود را اصلاح نمایند.
- آیکون تایید و ارسال: درخواست دانشجویان جهت بررسی و اظهار نظر به کارشناس دانشکده ارسال می گردد.
- آیکون راهنما: دانشجو می بایست، برای اطلاع از روند انجام تصویب موضوع، راهنمای تدوین شده را به دقت مطالعه و اجرا نماید.
- ۶. کار شناس دانشکده وارد پیشخوان خدمت شده و بر روی گزینه درخوا ست تصویب موضوع و الساتید فعالیتهای آموز شی پژوه شی کلیک مینماید و قالب پیشنهاد موضوع طرح تحقیق و عدم وجود کسری مدرک را بررسی می کند.
   آیا درخواست دانشجو مورد تأیید کارشناس دانشکده است؟
   الف) خیر: عدم تایید و ارسال به دانشجو به همراه درج توضیح در خصوص اقدامات مورد نیاز ب) بله: تایید و ارسال برای استاد راهنما اول
- ۵. استاد راهنمای اول وارد پی شخوان خدمت شده و بر روی گزینه درخوا ست تصویب مو ضوع و استاد راهنمای اول وارد پی شخوان خدمت شده و بر روی گزینه درخوا ست تصویب مو ضوع و سایر اساتید فعالیتهای آموز شی پژوه شی کلیک مینماید و فایل پی شنهاد مو ضوع طرح تحقیق و سایر اطلاعات وارد شده دانشجو را بررسی می کند.

الف) **خیر**: عدم تایید و ارسال به دانشجو به همراه توضیح در خصوص اقدامات مورد نیاز ب) **بله**: پیشنهاد حداقل ۲ و حداکثر ۴ داور و سپس تایید و ارسال برای مدیر گروه

پژوهشی دانشجویان شده و با کلیک بر روی تعریف استاد برای فعالیت عنوان استاد را بر روی داور قرار داده و نام داوران را انتخاب می کند و ترم ارائه و درصد مشار کت را مشخص می کند. با کلیک بر روی کلید بازگشت در پایین و سمت چپ صفحه (در دو مرحله) به محیط پیشخوان خدمت باز می گردد. در صورت کلیک بر روی آیکون تایید و ارسال درخواست به مرحله بعد ارسال می گردد.

- ۷. کارشاس دانشکده نماینده تحصیلات تکمیلی را تعیین و پس از تایید از طریق لینک تکمیل و مشاهده اطلاعات اساتید فعالیت وارد پردازش اساتید فعالیت های آموزشی \_ پژوهشی دانشجویان شده و با کلیک بر روی تعریف استاد برای فعالیت عنوان استاد نماینده تحصیلات تکمیلی را وارد می نماید. این درخواست برای هماهنگی زمان دفاع به دانشجو ارسال می گردد.
- ۸. دان شجو زمان برگزاری جلسه دفاع را با اعضایء کمیته داوری (استاد راهنما، استاد مشاور، داوران، نماینده تحصیلات تکمیلی) هماهنگ نموده و از طریق فیلد توضیحات به کار شناس اعلام می کند. لازم به ذکر است که از زمان رسیدن به این مرحله تا زمان دفاع حداقل ده روز فاصله الزامی است.
- ۹. کار شناس دانشکده وارد پیشخوان خدمت شده و بر روی گزینه درخوا ست تصویب موضوع و ا ساتید فعالیتهای آموز شی-پژوه شی کلیک مینماید. و در زیربخش م شخ صات دفاع، مکان برگزاری جلسه دفاع، ساعت و تاریخ جلسه دفاع را وارد سیستم مینماید (حداقل فا صله زمانی مرحله قبل زمان دفاع حداقل ده روز است) سپس بر روی دکمه اصلاح و بازگشت کلیک مینماید. در صورتیکه که به هر دلیل امکان برگزاری جلسه دفاع در تاریخ و ساعت مقرر وجود نداشت، با انتخاب گزینه عدم تایید و ذکر توضیحات، درخواست به مرحله قبل باز می گردد. در صورت امکان برگزاری جلسه دفاع در تاریخ و ساعت مقرر، کارشناس دانشکده فرمها و سایر مستندات جلسه دفاع را آماده و به نماینده تح صیلات تکمیلی ار سال مینماید. پس از برگزاری جلسه دفاع و تکمیل فرمهای دفاع تو سط اء ضاء کمیته داوری ر ساله، نماینده تح صیلات تکمیلی فرمهای تکمیل شده را به کار شناس دان شکده

تحویل میدهد. پس از دریافت فرمهای تکمیل شده، با انتخاب گزینه تایید، درخوا ست را به مرحله بعد ارسال مینماید.

۱۰. استاد راهنمای اول پس از برگزاری جلسه دفاع با توجه به صورتجلسه دفاع اقدام زیر را انجام میدهد: آیا دفاع دانشجو توسط اعضا جلسه دفاع مورد تایید قرار گرفت؟

الف) خير: عدم تاييد و ارسال به مرحله ١٢.

- ب) **بله**: پس از اعمال ا صلاحات مورد نظر داوران تو سط دانشجو، ا ستاد راهنمای اول وارد **پیشخوان خدمت** شده و بر روی گزینه **درخواست تصویب موضوع و اساتید فعالیتهای آموزشی-پژوهشی** کلیک مینماید و بر روی آیکون **اصلاح** کلیک مینماید و در زیربخش **ار سال اطلاعات پایاننامه** نسخه نهایی گزارش رساله که مورد تایید داوران میباشد را در فرمت pdf بارگذاری می کند. سپس بر روی دکمه ا صلاح و بازگ شت کلیک مینماید. در نهایت با انتخاب گزینه تایید، درخواست را به مرحله بعد ارسال مینماید.
  - ۱۱. دانشجو پیشنهاد موضوع طرح تحقیق را در سایت ایران-داک ثبت مینماید. سپس وارد پیشخوان خدمت شده و بر روی گزینه درخواست تصویب موضوع و اساتید فعالیتهای آموزشی-پژوهشی کلیک مینماید. با کلیک بر روی آیکون تایید و ارسال و درج کد رهگیری در صفحه ظاهر شده، درخواست را به کارشناس دانشکده ارسال میشود.
- ۱۲. کار شناس دانشکده وارد پیشخوان خدمت شده و بر روی گزینه درخوا ست تصویب موضوع و اساتید فعالیتهای آموزشی-پژوهشی کلیک مینماید.
  آیا دفاع دانشجو توسط اعضا جلسه دفاع مورد تایید قرار گرفت؟
  آلف) خیر: ثبت دفاع مورد تایید قرار نگرفت.
  ب) بله: ابتدا اطلاعات پیشنهاد موضوع طرح تحقیق وارده شده توسط دانشجو در سایت ایران-داک را از طریق کد رهگیری درج شده توسط دانشجو در پرتال ایران-داک بررسی می کند.
  آیا اطلاعات وارد شده مورد تایید کارشناس دانشجو در سایت ایران-داک را از طریق نی دهگیری درج شده توسط دانشجو در پرتال ایران-داک بررسی می کند.
  آیا اطلاعات وارد شده مورد تایید کارشناس دانشکده است؟
  آیا اطلاعات وارد شده مورد تایید کارشناس دانشکده است؟
  کد رهگیری درج شده توسط دانشجو در پرتال ایران-داک بررسی می کند.
  آیا اطلاعات وارد شده مورد تایید کارشناس دانشکده است؟
  کد رهگیری درج شده توار تاید کارشناس دانشکده است؟
  کد رهگیری درج شده توار ایران به دانشجو به همراه توضیح در خصوص اقدامات مورد نیاز.
  ب) بله: (۱) تایید پیشنهاد طرح تحقیق در سایت ایران-داک. (۲) با کلیک بر روی آیکون اصلاح در بین بیشخوان خدمت، کد رهگیری ایران داک را ثبت مینماید و سپس موفقیت آمیز بودن دفاع را تایید می کند.
  کند با کلیک بر روی آیکون تایید و ارسال گردش کار خاتمه می یابد.